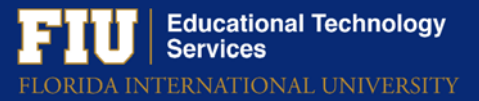

Starting August 1<sup>st</sup>, Lynda will be upgraded to LinkedIn Learning. To start using LinkedIn Learning, you will have to activate your account.

Using your existing LinkedIn profile has certain benefits ,but is not required. FIU will respect your privacy, as it will ONLY be able to see your LinkedIn Learning activity and basic profile information, (i.e. name, job title, and photo).

**Step 1**: Visit <u>linkedinlearning.fiu.edu</u> and sign in with your FIU username and password.

| FIU FLORIDA<br>INTERNATIONAL<br>UNIVERSITY                                                                                                    |          |
|----------------------------------------------------------------------------------------------------|----------|
| LinkedIn Learning                                                                                                    |          |
| FIU E-mail Address, e.g., "roary001@fiu.edu"                                                                                                    |          |
| Password                                                                                                    |          |
| Sign in                                                                                                    |          |
| The use of Florida International University's informatic<br>technology resources is contingent upon proper<br>authorization. By logging in to this system, you agree i | on<br>to |

Step 2: Click Continue without LinkedIn.

| in the                                                                       |
|------------------------------------------------------------------------------|
| You now have access to LinkedIn Learning. Connect your LinkedIn account and: |
| See trending courses for your profession                                     |
| Get personalized recommendations                                             |
| Learn from industry experts                                                  |
| in Connect my LinkedIn account                                               |
| Continue without LinkedIn                                                    |

Educational Technology Services ORIDA INTERNATIONAL UNIVERSITY

Step 3: Click Do not connect my account.

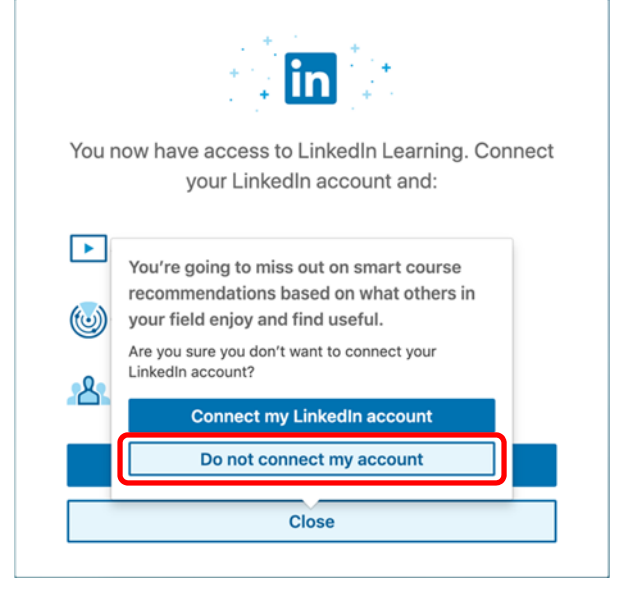

Step 4: Click Sounds good on the welcome screen.

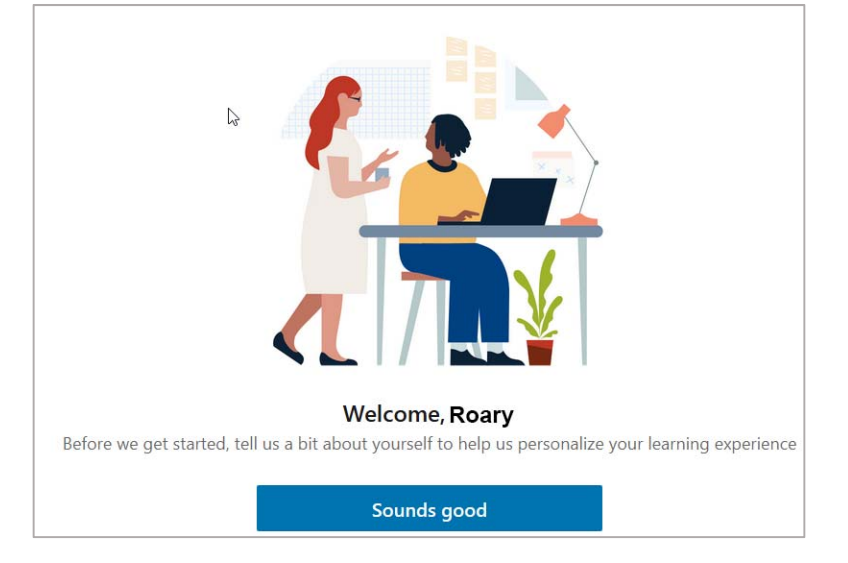

Step 5: Select the type(s) of skills most interesting to you.

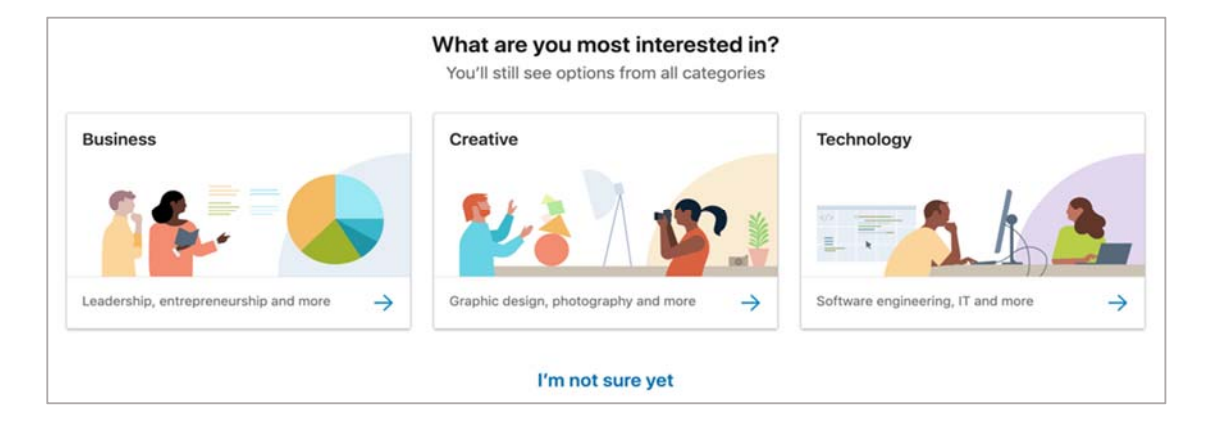

Educational Technology Services

**Step 6**: Select the specific skills most interesting to you and click **Continue**.

| Choose some technology skills<br>You can always change these later |                        |                   |                      |  |  |
|--------------------------------------------------------------------|------------------------|-------------------|----------------------|--|--|
| Data Science                                                       | System Administration  | DevOps            | Software Development |  |  |
| Web Development                                                    | Technical Support      | Databases         | Cloud Computing      |  |  |
| All other skills                                                   |                        |                   |                      |  |  |
| Mobile Application<br>Development                                  | Leadership             | Management        | Project Management   |  |  |
| Personal Development                                               | Human Resources (HR)   | Business Analysis | Entrepreneurship     |  |  |
| Sales                                                              | Customer Service       | Marketing         | Finance              |  |  |
| Career Development                                                 | Training & Development | Graphic Design    | Accounting           |  |  |
| Continue                                                           |                        |                   |                      |  |  |

## **Step 7**: Linked Learning is now activated. Begin Learning!

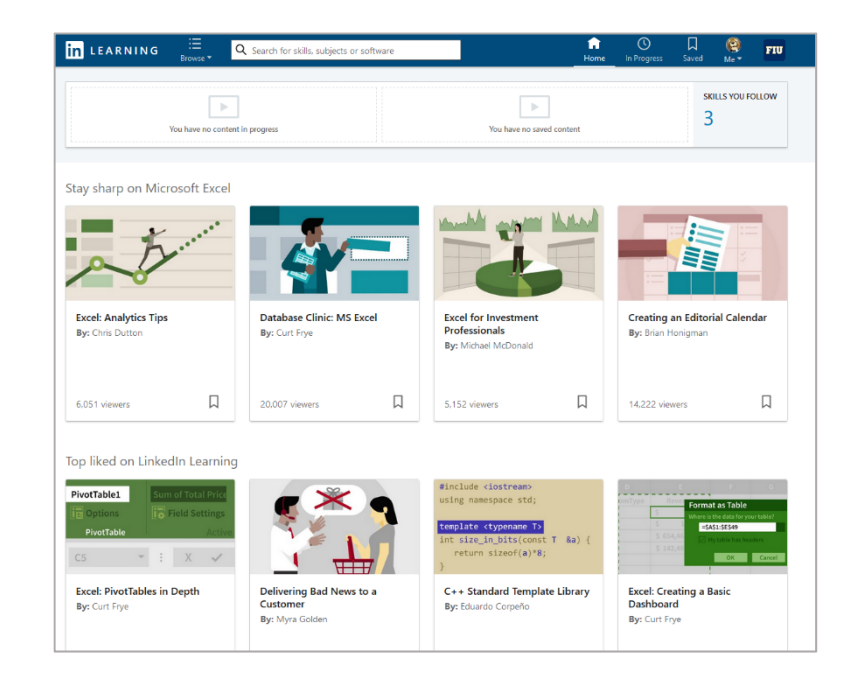

For all inquiries or technical assistance, please contact <u>Educational Technology Services</u> at 305-348-2814.